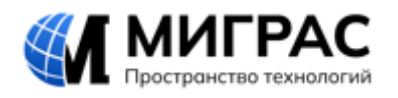

SeisFW инструкция по установке.

г. Москва 2024 г.

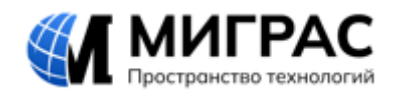

# СОДЕРЖАНИЕ

| 1. | BB   | ЕДЕНИЕ                          | 3 |
|----|------|---------------------------------|---|
| 2. | ПО   | ЛУЧЕНИЕ УСТАНОВОЧНОГО ФАЙЛА     | 4 |
| 3. | УС   | ТАНОВКА ПО «SEISFW»             | 5 |
| 4. | АК   | ТИВАЦИЯ ПО «SEISFW»             | 6 |
|    | 4.1. | Отправка регистранионного файла | 6 |
|    | 4.2. | Активация лицензии              | 6 |

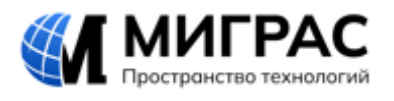

## 1. Введение.

Настоящий документ описывает процессы, обеспечивающие установку и запуск программного обеспечения «SeisFW» (далее – ПО, программа, ПО «SeisFW»).

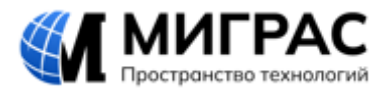

## 2. Получение установочного файла.

Установочный файл и файл активации ПО «SeisFW» предоставляются ООО «МИГРАС».

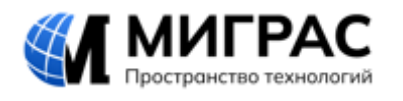

### 3. Установка ПО «SeisFW».

- 1. Установить файл SeisFWSetup.exe на компьютер пользователя.
- 2. Запустить файл SeisFWSetup.exe.
- 3. Выполнить установку, следуя инструкциям в последовательно открывающихся окнах.
- 4. Удалить ПО следует запуском unins000.exe

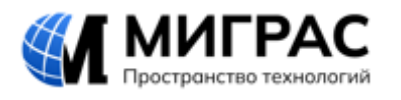

### 4. Активация ПО «SeisFW».

#### 4.1. ОТПРАВКА РЕГИСТРАЦИОННОГО ФАЙЛА

- 1. Запустить ПО SeisFW (Migras.SeisFW.exe или ярлык на рабочем столе).
- 2. Откроется форма регистрации SeisFW.

| Регистрация SeisFW |                     | 2                   |
|--------------------|---------------------|---------------------|
| Пользователь       | l                   |                     |
| Организация        |                     |                     |
| Идентификатор ПК   | **** **** **** **** | •                   |
|                    | Сохранить           | Установить лицензию |

- 3. Заполнить поля "Пользователь" и "Организация".
- 4. Нажать кнопку «Сохранить» и сохранить файл в стандартном окне Windows.
- 5. Передать полученный файл в компанию МИГРАС по электронной почте <u>info@migras.ru</u>. В теме письма указать «Получение лицензионного файла для эксперта ФГИС Реестры ПО».

#### 4.2. АКТИВАЦИЯ ЛИЦЕНЗИИ

- 1. После получения по электронной почте лицензионного файла \*.lic, запустить ПО SeisFW.
- 2. Запустить файл ПО SeisFW.
- 3. В форме регистрации SeisFW для активации лицензии нажать «Установить лицензию».
- 4. В стандартном окне Windows выбрать переданный файл и открыть его.
- 6. В случае, если активация не выполнилась и окно регистрации попрежнему появляется, следует обратиться в компанию МИГРАС по электронной почте <u>info@migras.ru</u>. В теме письма указать «Ошибка инициации SeisFW». В тексте письма описать проблему и приложить скриншоты.